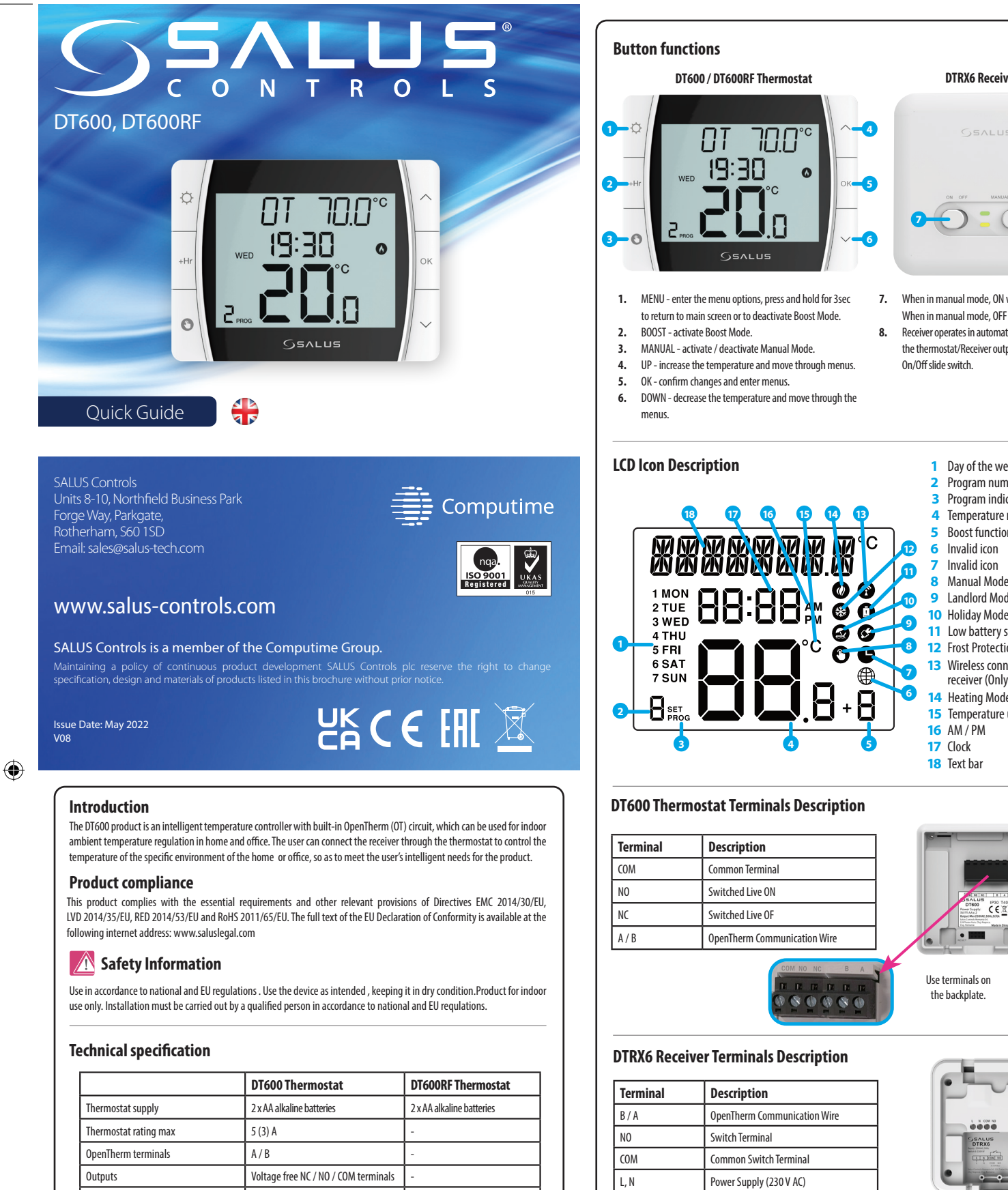

Temperature range

Control algorithm

Radio frequency

Dimension [mm]

Receiver supply

Outputs

Radio frequency

Dimension [mm]

Receiver rating max

OpenTherm terminals

Temperature accuracy

5 °C − 35 °C

0.1 °C or 0.5 °C

OnenTherm

120 x 90 x 29

SPAN  $\pm$  0.25 °C or  $\pm$  0.5 °C

DTRX6 Receiver

230 V AC

3 (1) A

A/B

868 MHz

98 x 98 x 25.2

Voltage free NO / COM terminals

5 °C − 35 °C

OnenTherm

120 x 90 x 29

868 MH7

TIC

0.1 °C or 0.5 °C

SPAN  $\pm$  0.25 °C or  $\pm$  0.5 °C

## DT600RF Thermostat Wiring Diagram

Note: If you are using the DT600RF pack , the pairing between the thermostat and the receiver is already done.

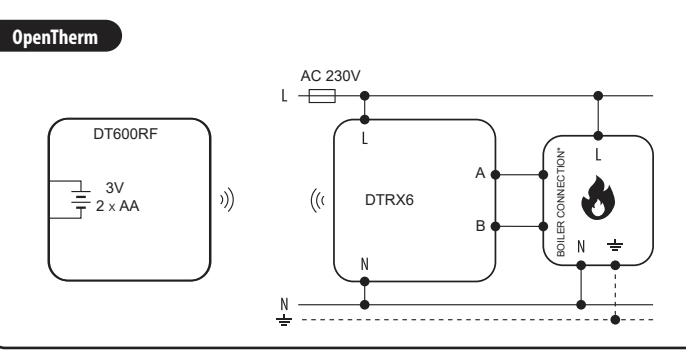

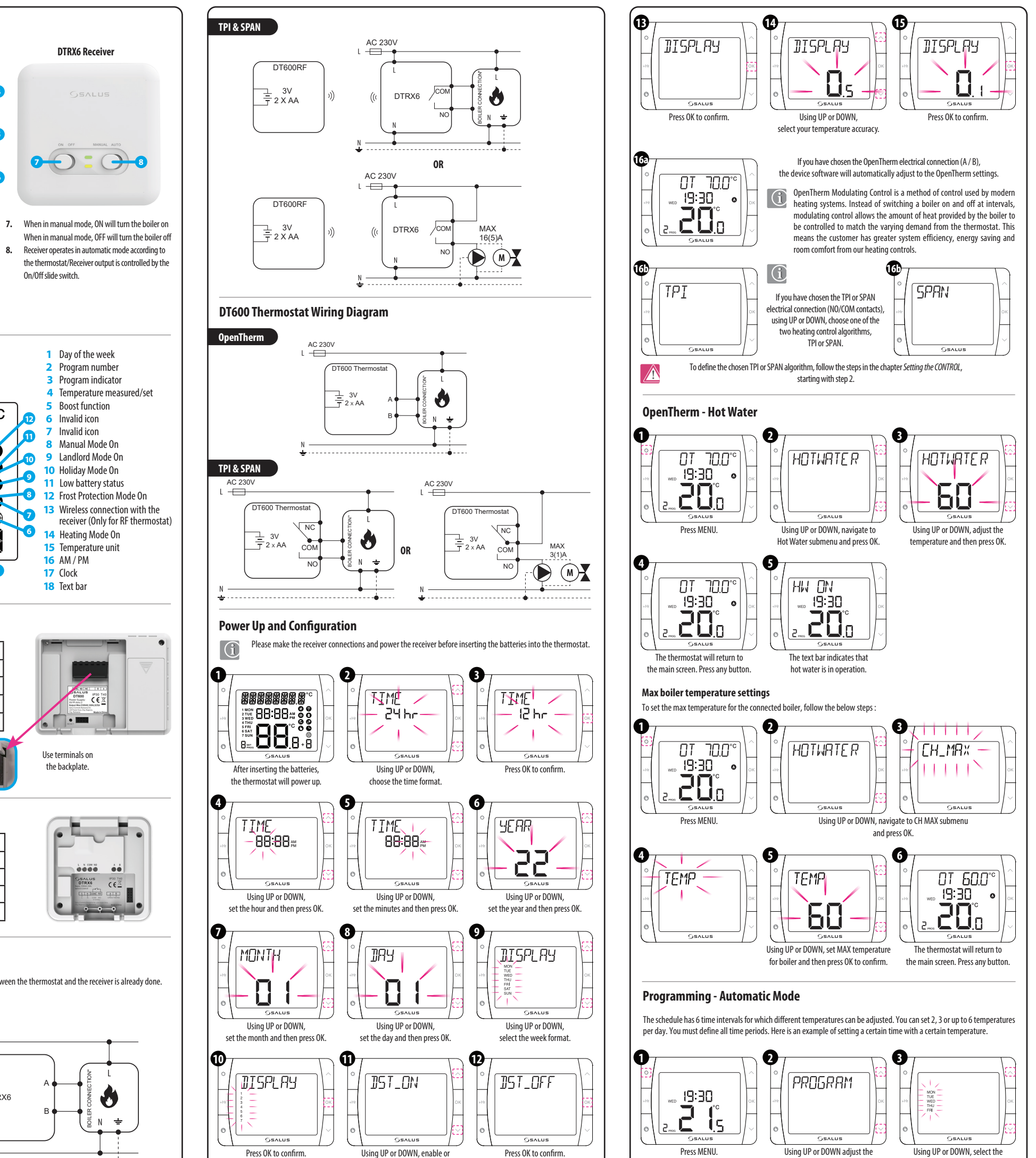

۲

disable DST (Daylight Saving Time)

۲

PROGRAM and then press OK.

program type between: 5

۲

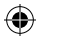

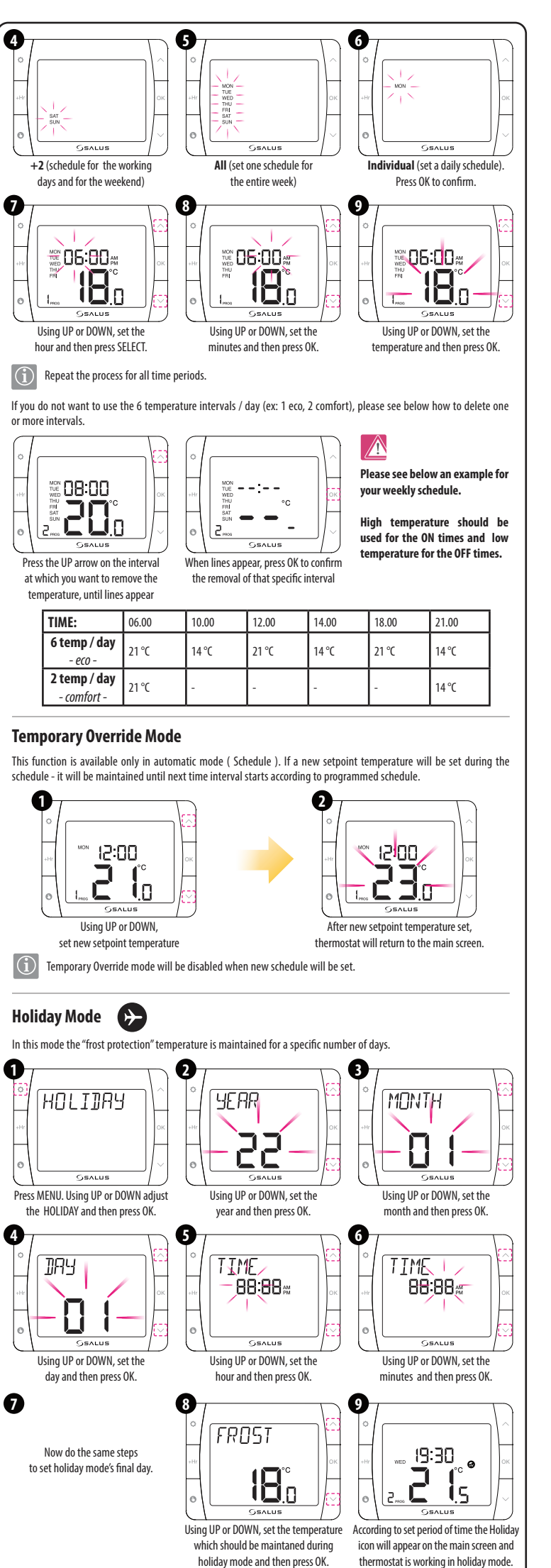

۲

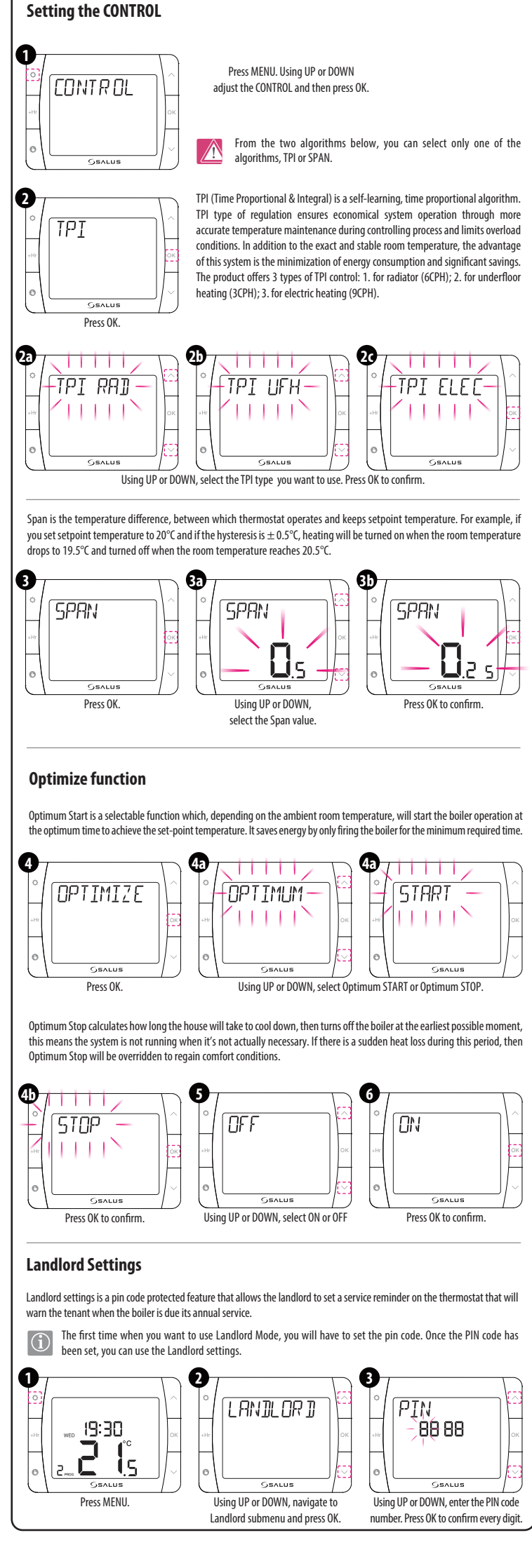

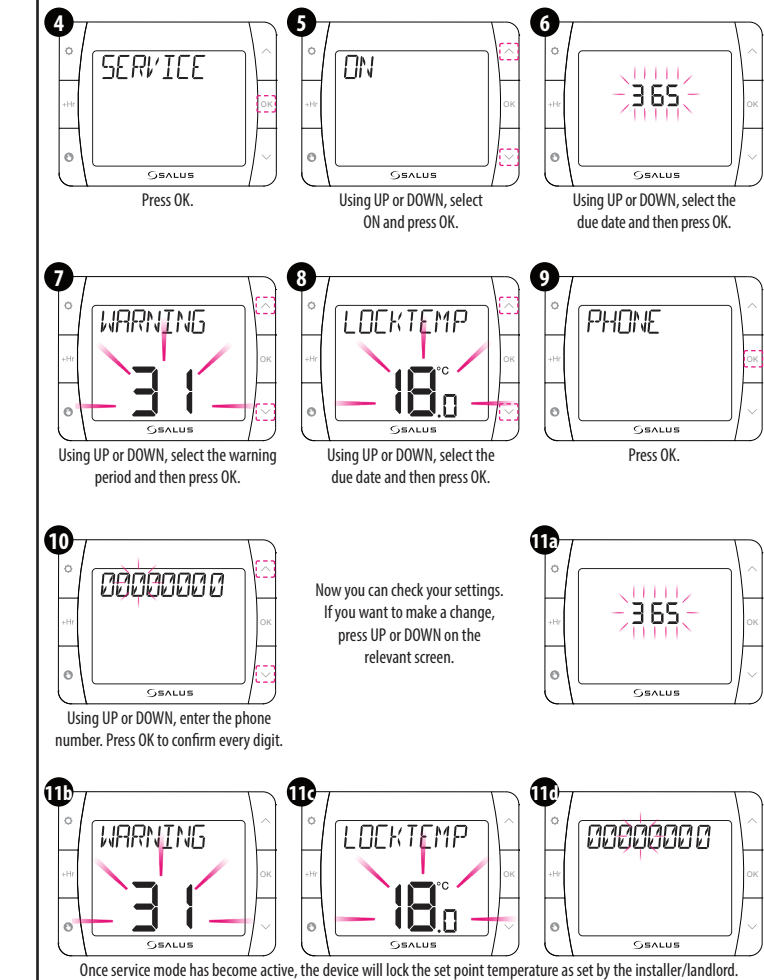

## To unlock this device, the landlord needs to be contacted and the boiler serviced.

## Hourly temperature Override Mode (+Hr)

This function is available in Automatic and Manual Mode. It is used to change the setpoint temperature for a specified number of hours ( up to 9 hours ). Once that time is over , thermostat returns to previous mode.

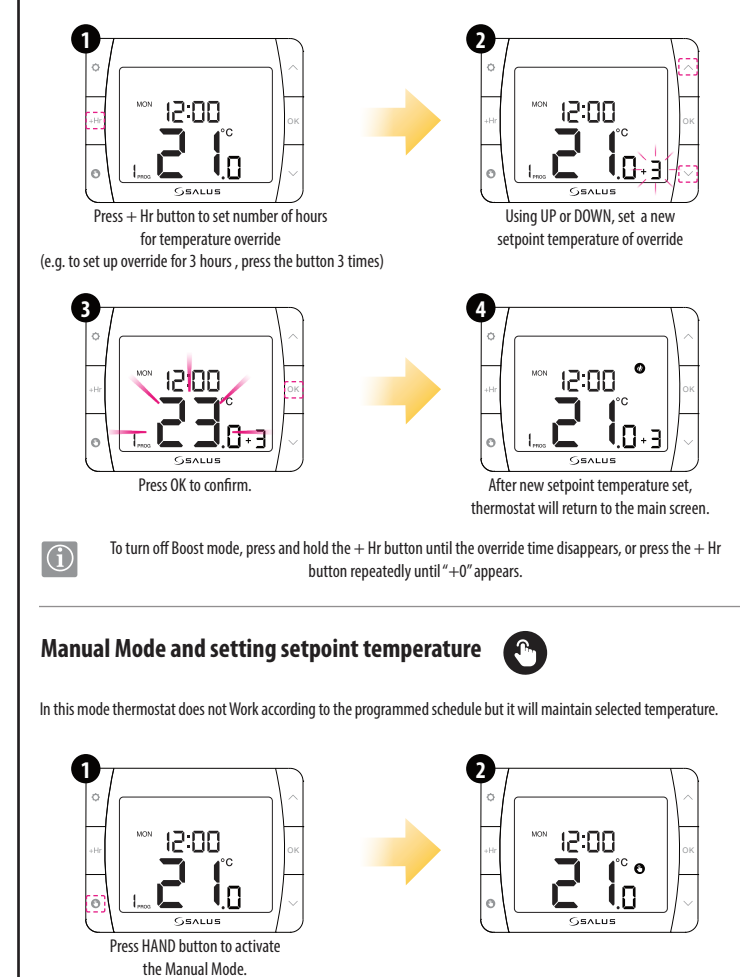

۲

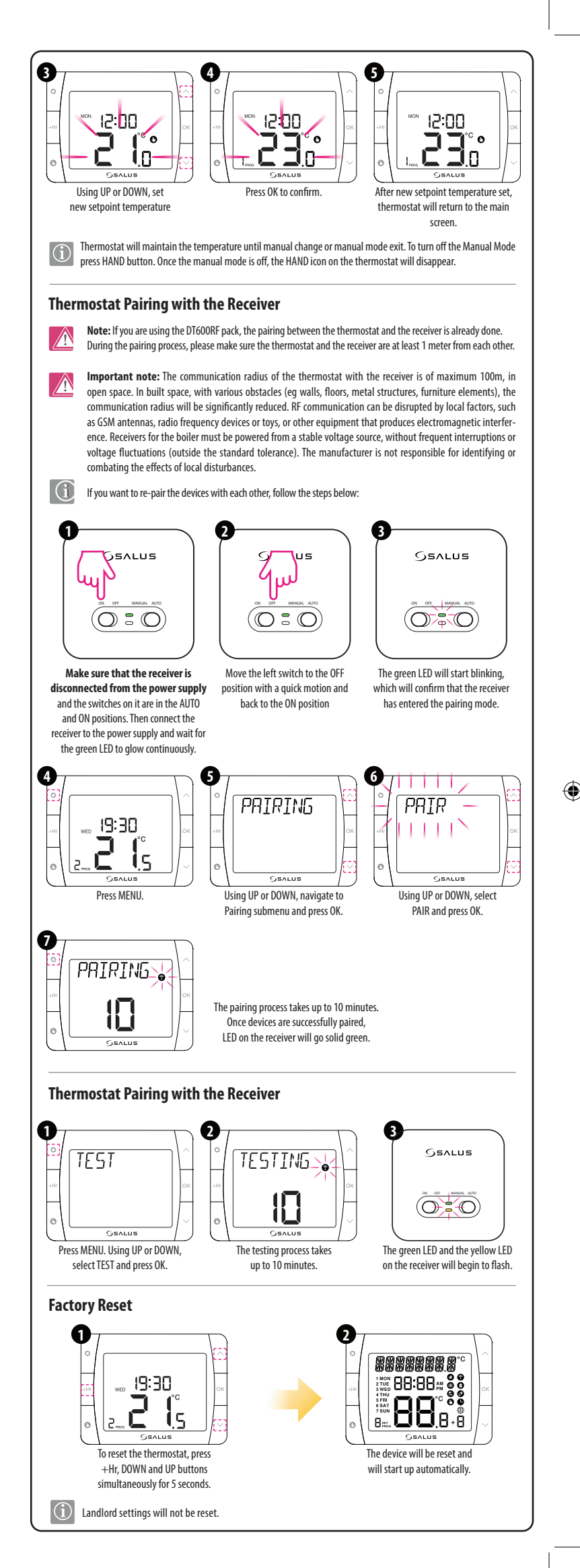